## **Dobot Firmware Upgrade Instruction**

#### **1. Introduction**

You can refer to the following chart upgrade your firmware from 1.0 to 1.1. The 1.1 version of firmware provided a more stable serial communication, with which you can enjoy the new features of Dobot iOS APP.

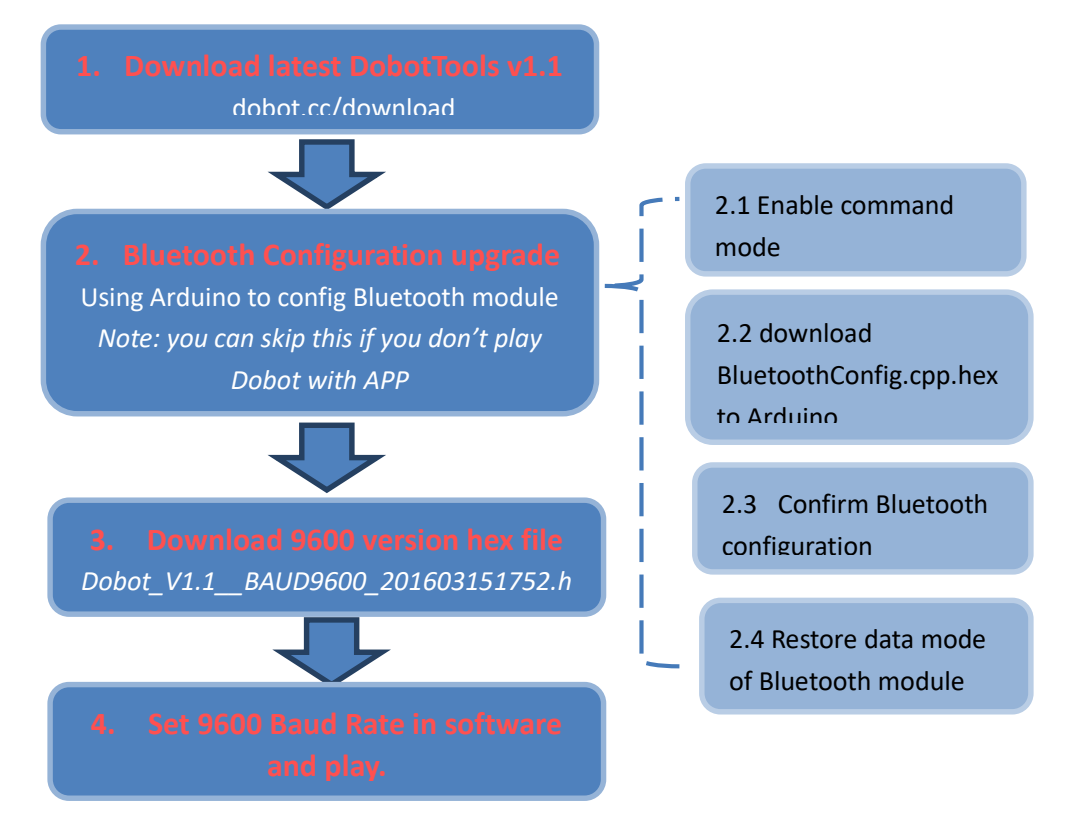

Figure 1 Flowchart of upgrading from 1.0 to 1.1 firmware

#### 2. Bluetooth module configuration manual

For our Dobot's latest firmware compatibility, we must configure the Bluetooth module.

Note:

- This step can be skipped if you **DO NOT** need to use Bluetooth( Mobile Device are using Bluetooth to connect Dobot Controller).
- If this step is skipped, Dobot with firmware 1.1 CAN NOT be controlled with APP.

# 2.1 Enable command mode of Bluetooth module

1. There are two pads on the back of Bluetooth module, as shown in 错误!未找到引用源。. The Bluetooth module enters the command mode when powered up with pads connected. You can use soldering or wire to connect them.

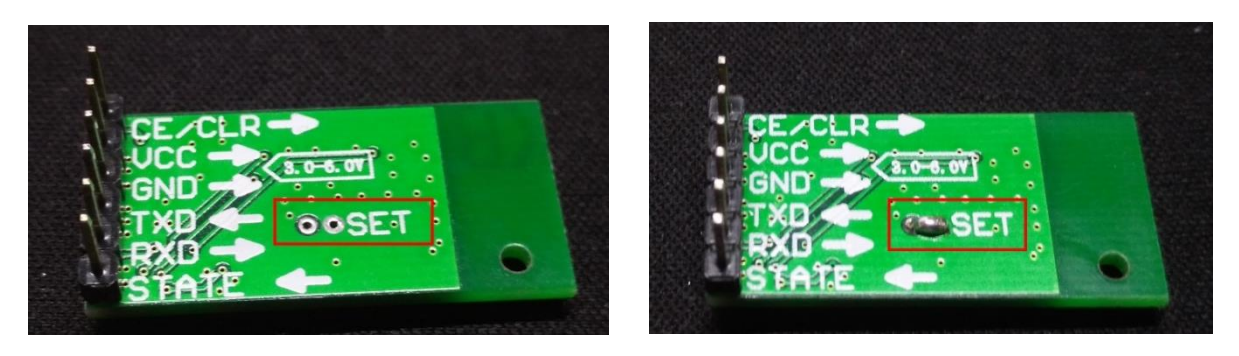

Figure 2 Connect two pads to enable command mode

- 2. Insert the Bluetooth module into the right area of the Dobot Controller after the pads are connected, as shown in Figure 3.
  - If the blue LED is on and doesn't twinkle, then the module entered the command mode.
  - If the blue LED twinkles, which hints that the pads are not connected successfully, please redo procedure 1.

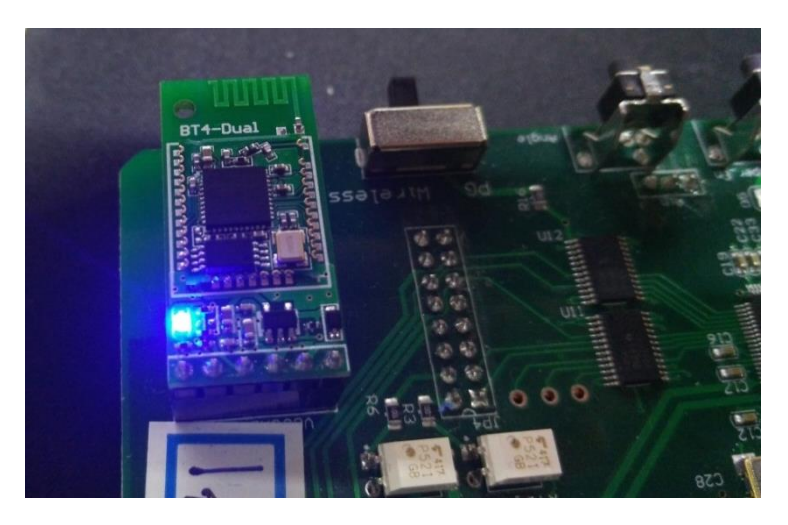

Figure 3 Power Up with commend mode enabled

## 2.2 Download firmware to configure Bluetooth

1. Download newest DobotTools from our Dobot official website and unzip it after download. The folder structure is shown in Figure 4.

| Dobottools_v | 1.1.0_20160315          | ~ |
|--------------|-------------------------|---|
|              | 名称                      |   |
| *            | EP210x                  |   |
| *            | 🣜 file                  |   |
| *            | 📜 hex                   |   |
| 1            | 📜 platforms             |   |
|              | 😳 DobotClient.exe       |   |
|              | 🥺 DobotDownloadUtil.exe |   |
|              | DobotServer.exe         |   |
|              | 🥺 DobotTerminal.exe     |   |
|              | 🗟 icudt53.dll           |   |
|              | 🗟 icuin53.dll           |   |
|              | icuuc53.dll             |   |
|              | libgcc_s_dw2-1.dll      |   |
|              | libstdc++-6.dll         |   |
|              | 🗟 libwinpthread-1.dll   |   |
|              | QDeviceWatcher2.dll     |   |
|              | Qt5Core.dll             |   |
|              | 🗟 Qt5Gui.dll            |   |
|              | Qt5Network.dll          |   |
| C:)          | Qt5PrintSupport.dll     |   |
|              | Qt5SerialPort.dll       |   |
|              | Qt5Widgets.dll          |   |
|              | Qt5Xml.dll              |   |
|              |                         |   |

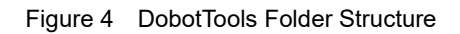

2. Use "DobotTools/DobotDownloadUtil.exe" to download the "BluetoothConfig.cpp.hex", as shown in the following figure.

| 🥺 DobotDownloadUtil                            |        | _ | $\times$ |
|------------------------------------------------|--------|---|----------|
| <u>File A</u> rduino <u>V</u> iew <u>H</u> elp |        |   |          |
|                                                |        |   |          |
|                                                | Output |   | ₽×       |
|                                                |        |   |          |
|                                                |        |   |          |
|                                                |        |   |          |
|                                                |        |   |          |
|                                                |        |   |          |
|                                                |        |   |          |
|                                                |        |   |          |
|                                                |        |   |          |
|                                                |        |   |          |
|                                                |        |   |          |
|                                                |        |   |          |
|                                                |        |   |          |

Figure 5 Load hex File

| 🥹 Open hex file                                                             |                                                              |                                            |                      | ×             |
|-----------------------------------------------------------------------------|--------------------------------------------------------------|--------------------------------------------|----------------------|---------------|
| ← → ~ ↑ ▲ <u>«本</u><br>组织 - 新建文件;                                           | :地磁盘 (E:) > Dobottools_v1.1.0_20160315 > hex                 | v ʊ                                        | 搜索"hex"              | م 🔹           |
| <ul> <li>★ 快速访问</li> <li>▲ OneDrive</li> <li>● 助地総</li> <li>● 岡塔</li> </ul> | 名称<br>BluetoothConfig.cpp.hex<br>Dobot_V1.1_201603151752.hex | 修改日期<br>2016/3/15 17:54<br>2016/3/15 17:50 | 类型<br>HEX文件<br>HEX文件 | 大小<br>1<br>22 |
| Żł                                                                          | く<br>件名(N):                                                  | ř.                                         | Hex(*.hex)<br>打开(O)  | ><br>取消       |

Figure5 Navigate hex file

| 🥺 DobotDownloadUtil                                                                                                    |   | - 0                                                                                                    | X |   |
|----------------------------------------------------------------------------------------------------|---|----------------------------------------------------------------------------------------------------|---|---|
| <u>F</u> ile <u>A</u> rduino <u>V</u> iew <u>H</u> elp                                                                                                    |   |                                                                                                    |   |   |
|                                                                                                    |   |                                                                                                    |   |   |
| :                                                                                                    | ^ | Output                                                                                                    | Ð | × |
| 1000000072C00009AC000098C00<br>00096C00000B6<br>:<br>1000100094C000092C0000090C00<br>0008EC000009C<br>:<br>100020008CC00000AC00008AC000008SC00<br>00086C00000AC<br>:<br>1000300084C000082C0000080C00<br>0007EC00000BC<br>:<br>100040007CC000007AC0000078C00<br>00076C00000CC<br>:<br>1000500074C0000072C0000070C00<br>000FFC000004B | ~ | BluetoothConfig.cpp.hex:<br>avrdude.exe: input file E:/<br>Dobottools_vl.10_20160315/hex/<br>BluetoothConfig.cpp.hex contains 4094 bytes<br>avrdude.exe: reading on-chip flash data:<br>Reading  <br>#################################### | ŧ | < |

Figure6 Download hex file and success notification

# 2.3 Confirm Bluetooth configuration

1. Open "DobotTools/DobotTerminal.exe" after downloading the "BluetoothConfig.cpp.hex", and alter the baud rate to 9600, as shown in Figure 7.

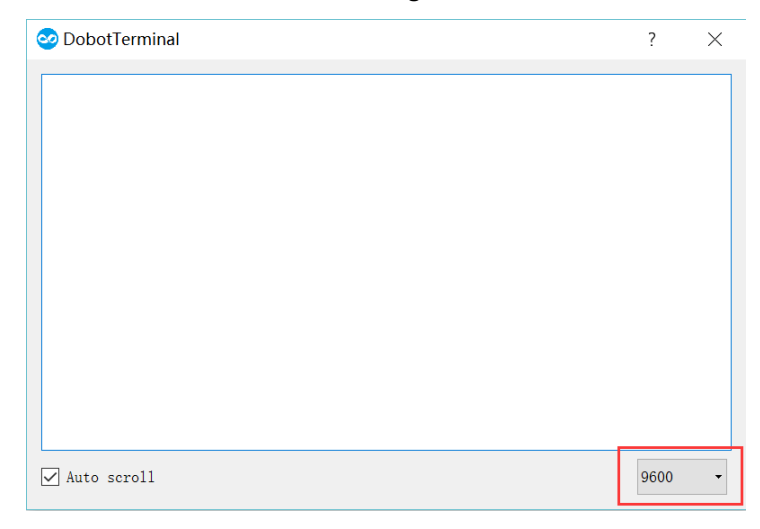

#### Figure7 DobotTerminal

2. After changing the baud rate, DobotTerminal prints the feedback of the Bluetooth configuration. If the terminal prints "Successfully configure Bluetooth module!" (Figure 11), then the module has been configured successfully. If the terminal prints "Failed to configure Bluetooth module!!!" (Figure 12), then we have to reconfigure the module from step 1, and check whether the Bluetooth command mode is enabled.

|                                          |      | - |                                         | 2010/3/17 13:31 |      | VELA     |
|------------------------------------------|------|---|-----------------------------------------|-----------------|------|----------|
| 🥹 DobotTerminal                          | ? ×  | ( | 🥺 DobotTerminal                         |                 | ?    | $\times$ |
| Successfully configure Bluetooth module! |      | 1 | Failed to configure Bluetooth module!!! |                 |      |          |
| Configuring Bluetooth module             | _    | - | Configuring Bluetooth module            |                 |      | _        |
| Successfully configure Bluetooth module! |      |   | Failed to configure Bluetooth module!!! |                 |      |          |
| Configuring Bluetooth module             |      |   | Configuring Bluetooth module            |                 |      |          |
| Successfully configure Bluetooth module! |      |   | Failed to configure Bluetooth module!!! |                 |      |          |
| Configuring Bluetooth module             |      |   | Configuring Bluetooth module            |                 |      |          |
| Successfully configure Bluetooth module! |      |   |                                         |                 |      |          |
| Configuring Bluetooth module             |      |   | Failed to configure Bluetooth module!!! |                 |      |          |
| Successfully configure Bluetooth module! |      |   | Configuring Bluetooth module            |                 |      |          |
| Configuring Bluetooth module             |      |   |                                         |                 |      |          |
|                                          |      |   | Failed to configure Bluetooth module!!! |                 |      |          |
| Successfully configure Bluetooth module! |      |   | Configuring Bluetooth module            |                 |      |          |
| Configuring Bluetooth module             |      |   | Failed to configure Bluetooth module!!! |                 |      |          |
| Successfully configure Bluetooth module! |      |   | Configuring Bluetooth module            |                 |      |          |
| Configuring Bluetooth module             |      |   | Failed to configure Bluetooth module!!! |                 |      |          |
| Successfully configure Bluetooth module! |      |   | Configuring Bluetooth module            |                 |      |          |
| Configuring Bluetooth module             |      |   | Failed to configure Bluetooth module!!! |                 |      | _        |
| CONTROLLED DIRECTOR MODIFICITI           |      | - |                                         |                 |      | •        |
| Auto coust1                              | 0600 |   | Auto scroll                             |                 | 9600 | 0        |
| M Auto Scioli                            | 9600 |   |                                         |                 |      |          |

Figure8 Configuration Successful(I) & Configuration Failure(right)

# 2.4 Restore data mode of Bluetooth module

We connected the two pads of the Bluetooth module to enable the command mode of it. Now we must undo step 2.1 and set Bluetooth to the data mode. Just disconnect the two pads!

#### 3. Download latest firmware of Dobot

When we reach this step, we can download the newest firmware of Dobot. The newest firmware is "DobotTools/hex/ Dobot\_V1.1\_201603151752.hex". You can follow the steps of 2.2.

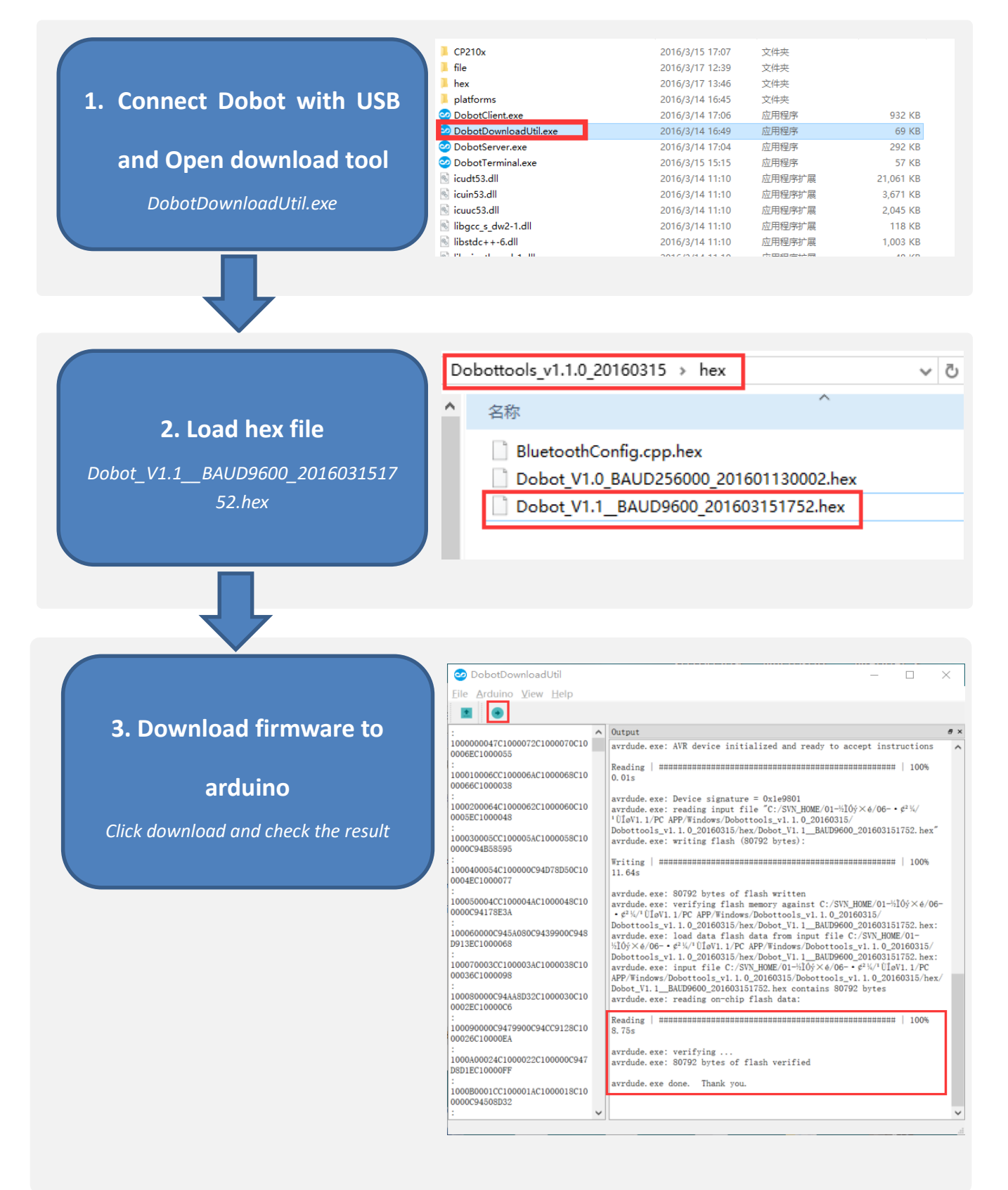